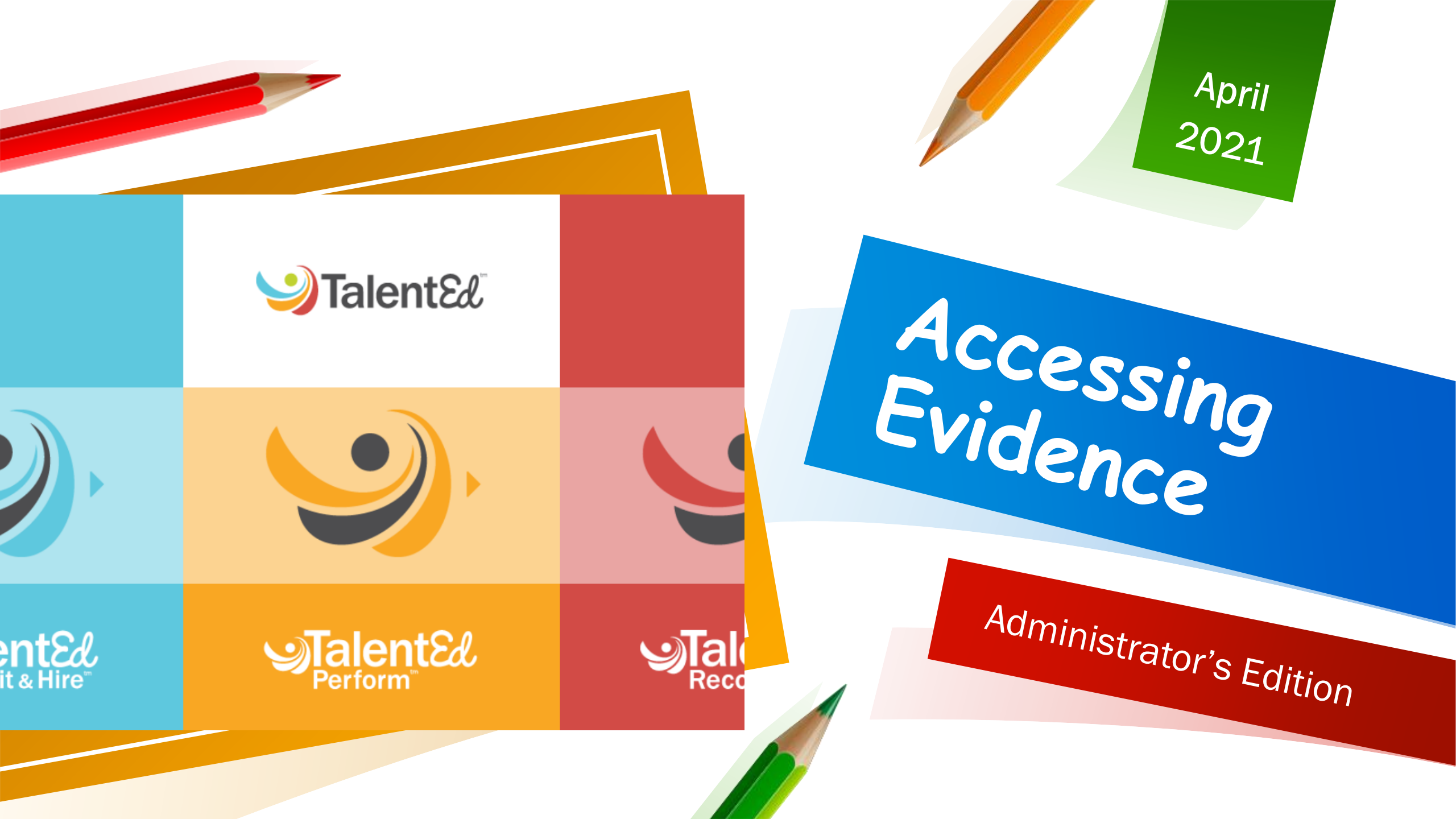

# View Evidence

#### **View Evidence**

Evidence for a staff member is available when viewing their folder.

- 1. Select My Staff > Staff from the main menu.
- 2. Click **Folder** for the desired staff member.
- 3. Click the Evidence tab.
- 4. View all Artifacts and Shared Notes collected throughout the process.

Tip: You can add artifacts to the staff member folder from the Artifacts tab. Click Add Artifact to upload a file or enter a URL, then click Save Artifact.

Copyright © 2021 PowerSchool Group LLC

## My Staff

#### **Accessing Your Staff**

- Select "Staff" from the pop up list.
- All Principals can see the entire school list under the tab "All Staff"
- All Principals and Assistant Principals can view all Direct Reports under the tab "Evaluation"
- **Direct Reports** are all the staff members you are responsible for evaluating.

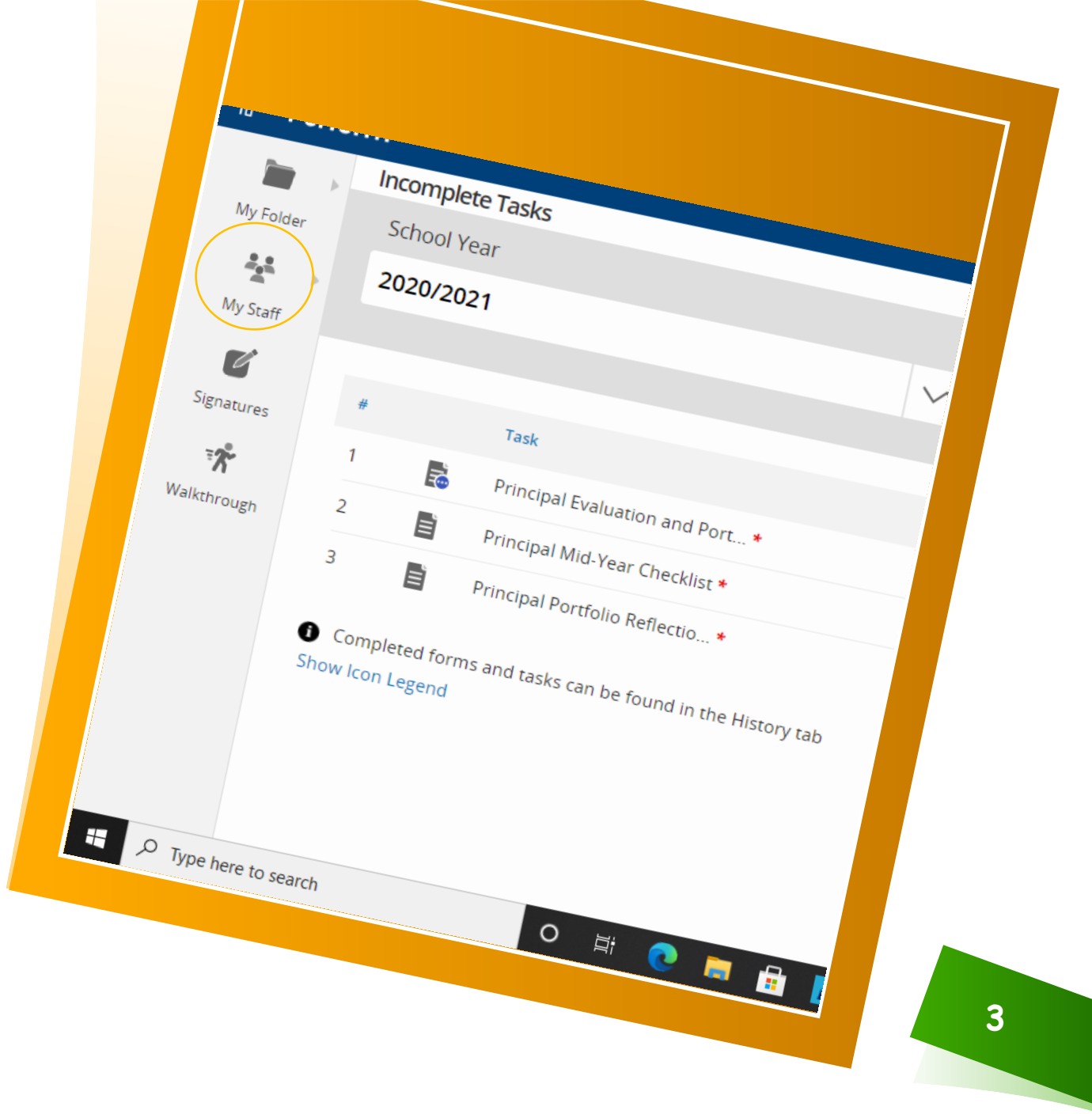

#### Accessing your Direct Reports Folder

Folder

- Once you have selected "Staff" from the pop up menu, select the "Evaluation" Tab.
- Scroll down and click on the desired staff member's folder.

\*Make sure you are not in View

| My Folder All Staff Not Evaluated Evaluation Action Plan Evaluation Dashboard     Search   Enter any part of the name, employee id, building, or process name to search.     Signatures   Valktrough   School Year   Process   Job Type   2020/2021   All Evaluations   All Job Types     Tenure Level   Responsible   All Levels     XaNDRA     Teacher Evaluation Process        View Folder |             | Staff                                                                                   |                     |           |        |                                          |              |  |  |  |
|----------------------------------------------------------------------------------------------------|-------------|-----------------------------------------------------------------------------------------|---------------------|-----------|--------|------------------------------------------|--------------|--|--|--|
| Search   Enter any part of the name, employee Id, building, or process name to search.     Collapse Filters   Reset Filters     School Year   Process   Job Type   2020/2021   All Evaluations   Tenure Level   Responsible   All Levels     XNDRA     Teacher Evaluation Process        06/04/2021                                                                                            | ly Folder   | All Staff Not Evaluated Evaluation Action Plan Evaluation Dashboard                     |                     |           |        |                                          |              |  |  |  |
| gnatures Collapse Filters Reset Filters School Year School Year Process Job Type 2020/2021 All Evaluations All Job Types Tenure Level Responsible All Levels XDRA Teacher Evaluation Process 0/13 06/04/2021 Viev Folde                                                                                                    | Wy Staff    | Search<br>Enter any part of the name, employee id, building, or process name to search. |                     |           |        | Show Direct Reports of My Direct Reports |              |  |  |  |
| kthrough School Year Process Job Type   2020/2021 V All Evaluations V All Job Types   Tenure Level Responsible   All Levels V                                                                                                    | natures     | Collapse Filters Reset Filt                                                             | ers                 |           |        |                                          |              |  |  |  |
| 2020/2021     Tenure Level Responsible   All Levels     VDRA Teacher Evaluation Process   0/13 06/04/2021                                                                                                    | Valkthrough | School Year                                                                             | Proces              | 55        |        | Job Type                                 |              |  |  |  |
| Tenure Level Responsible   All Levels V     DRA Teacher Evaluation Process   0/13 06/04/2021 Viev Folde                                                                                                    |             | 2020/2021                                                                               | $\checkmark$ All Ev | aluations | $\vee$ | All Job Types                            | $\checkmark$ |  |  |  |
| All Levels ×<br>IDRA Teacher Evaluation Process 0/13 06/04/2021 View Folde                                                                                                    |             | Tenure Level                                                                            | Respo               | nsible    |        |                                          |              |  |  |  |
| DRA Teacher Evaluation Process 0/13 06/04/2021 View Folde                                                                                                    |             | All Levels                                                                              | $\vee$              |           | x      |                                          |              |  |  |  |
|                                                                                                    | IDRA        | Teacher Evalu                                                                           | ation Process       | 0/13      |        | 06/04/2021                               | Viev Folder  |  |  |  |

### Evidence

- You can view all Evidence and Shared notes through this tab.
- Once accessed, there will be two tabs, "Evidence" and "Shared Notes".
- Select "Evidence" and scroll down to view all evidence uploaded.
- You can also upload artifacts here; if you collected or captured artifacts for the staff members due to lack of devices or other reasons.

| Processes |                        |                 |                                   |                                               |                                                                                     |                                                                                                    |                                                                                                    |                                                                          |                                                                          |
|-----------|------------------------|-----------------|-----------------------------------|-----------------------------------------------|-------------------------------------------------------------------------------------|----------------------------------------------------------------------------------------------------|----------------------------------------------------------------------------------------------------|--------------------------------------------------------------------------|--------------------------------------------------------------------------|
| Processes | Notes                  | History         | Attachments                       | Profile                                       | Evidence                                                                            |                                                                                                    |                                                                                                    |                                                                          |                                                                          |
|           | Processes<br>Processes | Processes Notes | Processes Processes Notes History | Processes Processes Notes History Attachments | Processes       Processes       Notes       History       Attachments       Profile | Processes       Processes       Notes       History       Attachments       Profile       Evidence | Processes       Processes       Notes       History       Attachments       Profile       Evidence | Processes     Notes     History     Attachments     Profile     Evidence | Processes     Notes     History     Attachments     Profile     Evidence |

\*Suggestion: Have your staff label the artifacts based on how they apply; to either the School Component or the Portfolio.

| ← → C (                   | vide.tedk12.com/perform/DirectReportFolder/DRTasks.aspx |        | ⊕ ☆      | 🗷 🗯 🏀 :        |   |
|---------------------------|---------------------------------------------------------|--------|----------|----------------|---|
| Unified Talent<br>Perform | n                                                       |        | <b>a</b> | <b>(2) (C)</b> | K |
|                           | Incomplete Tasks                                        |        |          |                |   |
| My Folder                 | School Year                                             |        |          |                |   |
| *** · · ·                 | 2020/2021                                               | $\vee$ |          |                |   |
| My Staff                  |                                                         |        |          |                |   |
| × →                       |                                                         |        |          |                |   |

- Use Perform Help to guide you with navigation of TalentEd. This information is at your fingertips.
- If you still have questions or concerns, you can email me and I will respond at my earliest convenience.

**Perform Help** 

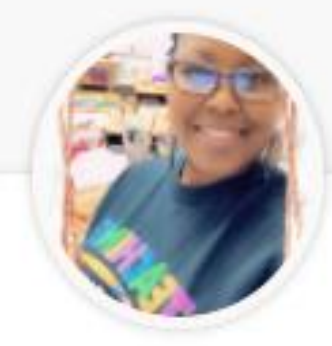

### Clendinen, Germaine

Program Manager Curriculum Assessment & Technology Systems

germaine.clendinen@vide.vi

<section-header><section-header><text>